# PLU/JAN 設定マニュアル

## MA-700/FS-700/MA-770/FS-770

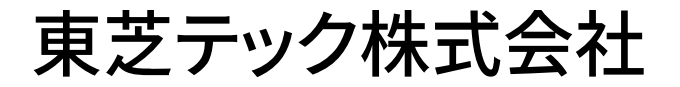

改訂履歴

| 版数             | 発行日       | 改訂内容 |
|----------------|-----------|------|
| 初版(P02-700-01) | 2019年8月1日 | 初版発行 |

#### 1⁄4

#### お客様各位

平素は弊社商品をご愛顧いただき誠にありがとうございます。

この設定はPLU/JANを新規に追加される場合の操作方法を記載してあります。

尚、レジスターの『取扱説明書』にも本内容は記載されていますので併せてご参照下さい。

### MA/FS-700、MA/FS-770シリーズ

該当機種 MA-700、FS-700、MA-770、FS-770

### PLU/JANの設定操作(新規PLU/JAN設定の例)

<使用する鍵>Sキー、<鍵の位置>設定

商品(PLU/JAN)ごとに品名や税ステータスなど詳細(品名、リンク部門、単価、 ステータス、税ステータス、粗利レート、グループ)を設定できます。

ただし、必ずしもこれらすべての項目を設定する必要はありません。お店の状況に合わせて 設定項目を選択してください。

#### ・設定項目詳細

| 設定項目       | 設定内容                                                                                                 |
|------------|----------------------------------------------------------------------------------------------------|
| リンク部門      | リンクする部門を設定します。PLU単品で登録すると、同時にリンク指定した                                                                 |
|            | 部門の売上にもなります。                                                                                         |
| 品名         | PLUの名称の設定を行います。PLU名称は、半角16文字(全角8文字)までです。                                                             |
| 単価         | PLUの単価を設定します。                                                                                        |
| PLUステータス 1 | 持ち帰りや自動削除のステータスの選択を行います。                                                                             |
|            | 自動削除はスキャニング仕様時のみ設定が可能です。                                                                             |
| 消費税ステータス   | 消費税のステータスを設定します。<br>通常はステータスコード0(部門に従います)が自動設定されています。<br>非課税(税5)にする場合や、消費税の変更(税3,4)があったときに<br>設定します。 |
| 粗利レート      | 粗利レート(0.01 ~ 100.00%)を設定しておくと、売上レポートに粗利額を<br>印字します。                                                  |
| グループ       | PLUをグループ分けして、グループ毎の売上を確認したい場合に設定します。<br>グループNo.は1 ~ 99までです。                                          |

(次ページに続きます)

【設定例】以下内容でPLUコード100に設定を行います。

| 設定項目            | 設定内容                                    |
|-----------------|-----------------------------------------|
| リンクする部門         | 10                                      |
| 品名              | お弁当                                     |
| 単価              | 580円                                    |
| 消費税ステータス        | 課税3ステータス(軽減対象外税)<br>内税の場合は課税4ステータスとします。 |
| その他のステータス<br>など | 設定しません。                                 |

- ① 設定メイン画面で、1キーを押します。 (「1 設定業務」の選択)
- 2 4 キーを押します。
   (「4 PLU(商品)」の選択)
- ③ 1 キーを押します。
   (「2 詳細PLU設定」の選択)
- ④
   1
   キーを押します。
   (「1 各種設定」の選択)
- ⑤ 設定を行うPLUコード(商品コード)を入力します。
   ① PLU キーを押します。 (PLUコード100の入力)

| 6 | リンク部門が選択されている事を   | 確認しま | ます。   |          |
|---|-------------------|------|-------|----------|
|   | リンク部門を 10 としましたので | 1 0  | 選択/確定 | キーを押します。 |

| PLU000100          |      | ?        |
|--------------------|------|----------|
| 00設定コビー<br>01リンク部門 | [10] | <b>♦</b> |
|                    | _    | 0        |

⑦ 続けて品名が選択されていることを確認し 選択/確定 キーを押します。

| PLU000100           | [10] | ? |
|---------------------|------|---|
| 0 1 127部門<br>0 2 品名 | [10] |   |
|                     |      | ð |

(次ページに続きます)

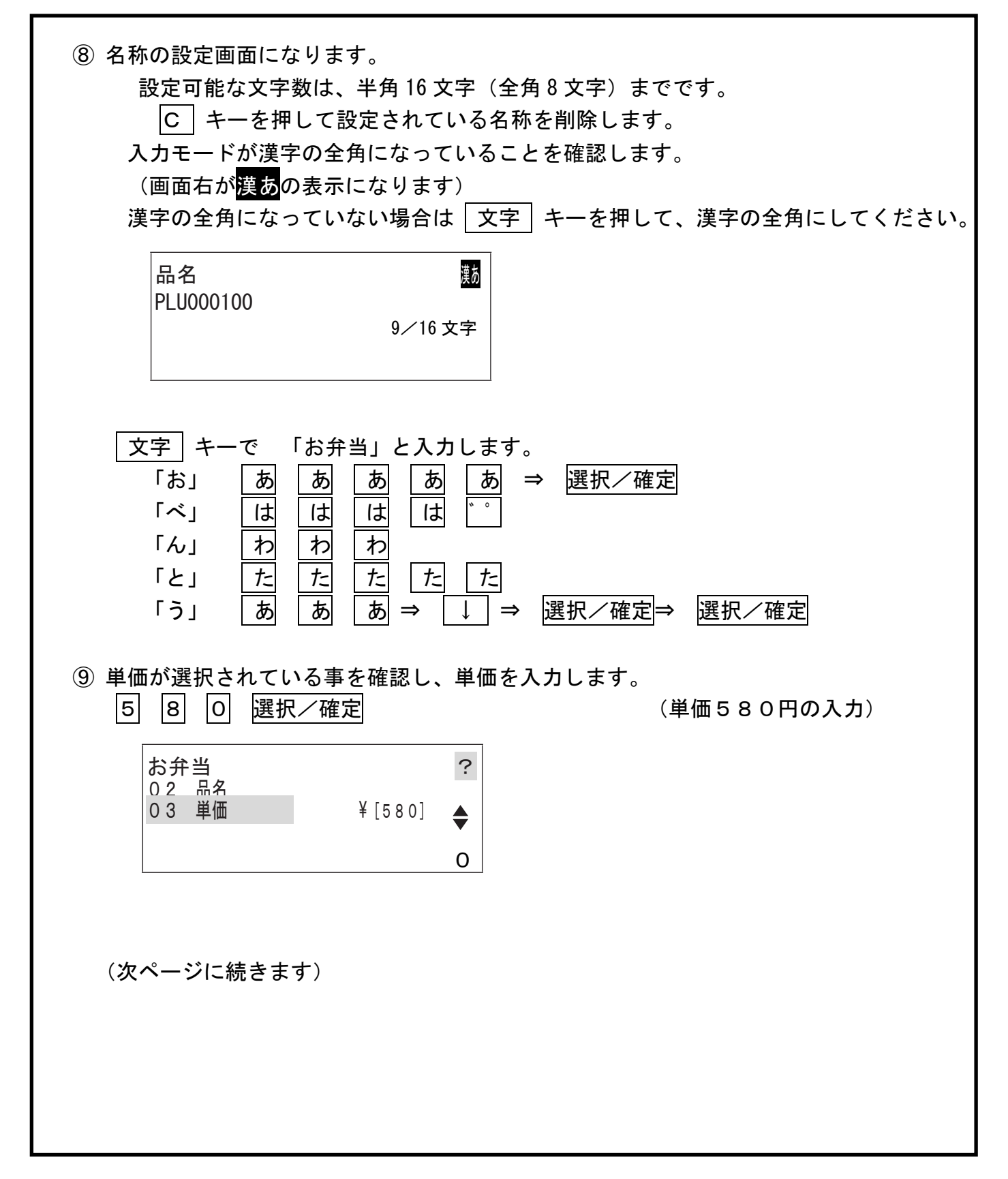

⑩ ↓ キーで「06 税ステータス」にカーソルを合わせます。

| お弁当<br>06税ステータス []<br>07粗利レート [0.00]% ◆<br>0             |  |
|----------------------------------------------------------|--|
| ① 税ステータスコードを入力します。                                       |  |
| ※ 税扱価格で運用されている場合は、<br>3 キー(外税ステータスコード)を押し、選択/確定 キーを押します。 |  |
| お弁当?<br>06税ステータス [3]<br>07粗利レート [0.00]% ◆                |  |
| ※ 税込価格で運用されている場合は、<br>キー(内税ステータスコード)を押し、選択/確定 キーを押します。   |  |
| お弁当<br>0 6 税ステータス [4]<br>0 7 粗利レート [ 0.00]% ←<br>0       |  |
| ① 最後に完了を押し、設定を終了します。                                     |  |

資料番号: P02-700-01

2019年8月1日初版発行

©TOSHIBA TEC CORPORATION, 2019 無断複製および転載を禁ず。

●お問い合わせは

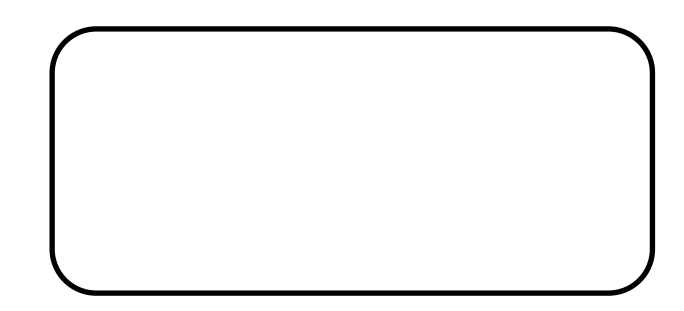